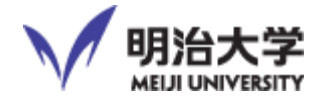

# 教員データベース

## 操作説明会資料

2014年9月24日(水)

於 明治大学

グローバルフロント 1階 多目的室

目次

| システムへのログイン            | 3  |
|-----------------------|----|
| Oh-o!Meiji システムへのログイン | 3  |
| 教員データベースへのログイン        | 4  |
| 研究業績編集ページ画面           | 5  |
| メインメニュー               | 5  |
| 研究業績の編集ページ            | 7  |
| 業績編集ページの基本操作          | 8  |
| 各項目の業績提出先機関を確認        | 9  |
| 情報提供の可否               | 10 |
| 情報公開の可否               | 11 |
| 公開・非公開 色別表示について       | 13 |
| 業績の登録・変更・削除           | 15 |
| 入力画面の表示               | 15 |
| 業績の入力                 | 16 |
| ヘルプ機能                 | 18 |
| 新規登録・変更が不可能な項目        | 19 |
| 教員審査について              | 20 |
| データ入力の確認機能について        | 20 |
| 一括更新                  | 21 |
| 業績の印刷・ダウンロード          | 22 |
| 教員データベースの終了           | 23 |

### システムへのログイン Oh-o!Meiji システムへのログイン

本学ホームページのトップページ上に貼られているリンク,または以下のURLに接続 し,共通認証アカウントでOh-o!Meijiシステムにログインしてください。

#### https://oh-o2.meiji.ac.jp/

※ 対応ブラウザ: Internet Explorer8以上、Firefox3.6以上、Safari 5.0以上 (Mac)

#### 【本学ホームページ トップページ】

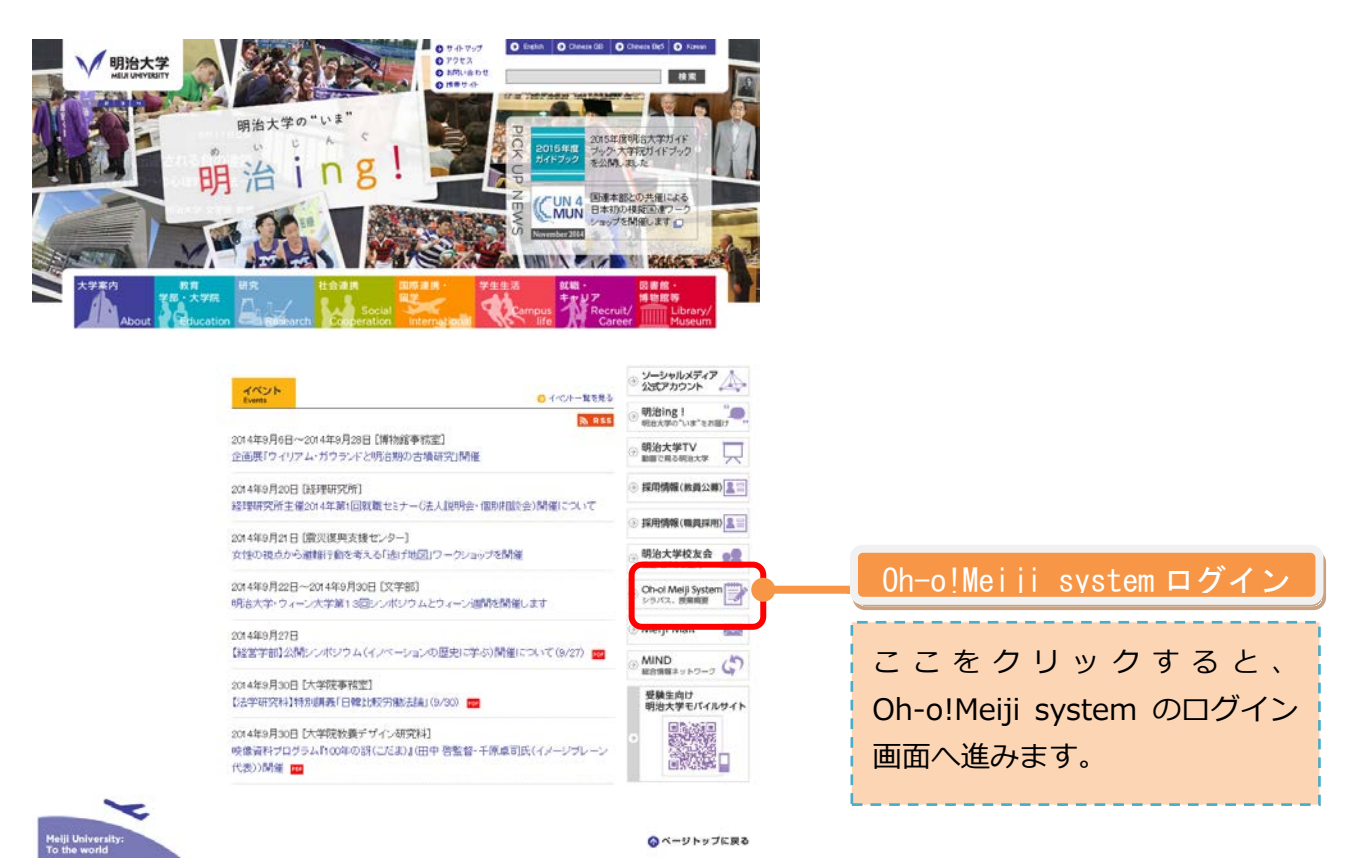

## 【Oh-o!Meiji ログイン画面】

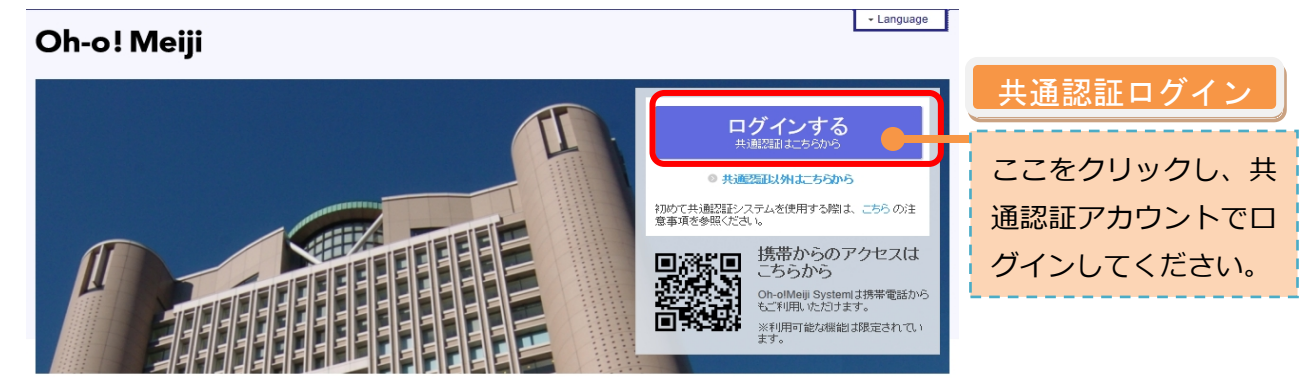

#### 教員データベースへのログイン

「HOME」のタブをクリックすると、ポータル画面が表示され、右下に「教員デー タベース」のリンクが表示されます。「教員データベース」をクリックしてログインし てください。

(共通認証ログイン済のため、改めてログインする必要はありません)

#### 【ポータル画面】

|                                                                                                    | → 利用マニュアル → お問い合わせ → ヘルブ <mark>→ Language</mark>                    | > 個人設定 > ログアウト                                             |
|----------------------------------------------------------------------------------------------------|---------------------------------------------------------------------|------------------------------------------------------------|
|                                                                                                    |                                                                     | ログイン: テスト教員 さん                                             |
| 🔒 HOME 🏾 🏫 クラ                                                                                                    | スウェブ 🔍 授業検索 🚨 グループ 🖻 ポートフォ                                          | リオ                                                         |
| ボータルHOME                                                                                                    | I I I                                                               | i.                                                         |
| 27 カレンダー                                                                                                    | 👃 個人宛・所属事務室からのお知らせ                                                  |                                                            |
| < 2014年9月 >                                                                                                    | すべて 💿 個人宛のお知らせ 💿 所属事務室からのお知らせ                                       | ID/バスワードが未設定です                                             |
|                                                                                                    | 2014/09/04 重要 【専任教員DB】新システムへのアクセスについて テスト教員                         |                                                            |
| 7         8         9         10         11         12         13                                                                                   | <ul> <li>● 一覧へ</li> </ul>                                           |                                                            |
| 14         15         16         17         18         19         20           21         22         23         24         25         26         27 | し 授業に関するお知らせ                                                        | 🔊 RSSリーダー                                                  |
| 28 29 30                                                                                                    | <b>すべて ◎ 休講・補講 ◎ 教室変更・時間割変更 ◎</b> クラスウェブ ◎ グループ                     | 明治大学-ニュース                                                  |
| 2014年09月20日のイベント 😑                                                                                                    | <ul> <li>● 一覧へ</li> </ul>                                           | 2014/09/18                                                 |
| + 個人のイベントを追加する                                                                                                    |                                                                     | <ul> <li>【電気上字専攻】明治人字一</li> <li>国立台湾大学 神経生物学・</li> </ul>   |
|                                                                                                    | <b>すべて</b> ○ 就職 ○ 学生支援 ○ その他                                        | 認知趣科学シンホシワム開催<br>報告                                        |
|                                                                                                    | 2014/09/19 一般教室のブレゼン設備更新(2014年度夏期)につい メディア支援事<br>て NEW              | 2014/09/17<br>◎ 浦安文化会館で「セルフケア                              |
| <ul> <li>● 一覧へ</li> </ul>                                                                                                    | 2014/09/19 【10/3公演】ケンブリッジ大学ペンブルックブレイヤー 国際連携事務室<br>ズ・ジャパンツアー(再送) NEW | 講習会」を開催<br>                                                |
| 管理機能                                                                                                    | 2014/09/11 2015年度国際交流基金事業に関するお知らせ 国際連携事務室                           | <ul> <li>【再掲】2014年度秋季卒業式のお知らせ</li> </ul>                   |
| <ul> <li>● お知らせ管理 / Manage Notifications</li> <li>● シラバス編集 / Edit Syllabus</li> </ul>                                                               | 2014/09/08 【教員データペース】新システム利用開始のお知らせ 研究知時事務室                         | <b>115.4#</b>                                              |
|                                                                                                    | 2014/09/08 <b>生田仮想デスクトップPCサービスのご案内</b> メディア支援事                      | 学内リンク集                                                     |
|                                                                                                    | 2014/08/07 ケンブリッジ大学ペンブルックブレイヤーズ・ジャパンツ 国際連携事務室<br>アー(明治大学公演)         | ◆ 図書館ポータル @*<br>Library Portal Service                     |
|                                                                                                    | 2014/07/22 次期MeijiMailシステムへの移行について(2014年10月システム企画事<br>より実施予定)       | ◆ e-meiji システム @*<br>メディア授業, アニメDEマナ                       |
|                                                                                                    | 2014/07/14 出講交通費の申請 について(お知らせ) 人事課                                  | ーレッスンなど                                                    |
|                                                                                                    | 2014/07/03 重要 秋学期科目の最修修正の受付について 大学院事務室                              | ◆ 政治経済学部シラバス・時間割表 ┏*                                       |
|                                                                                                    | 2014/04/30 「Meiji net」が第35回「2014日本BtoB広告賞」を受賞し広報課<br>ました。/広報課       | 業務リンク集                                                     |
|                                                                                                    | 2014/04/02 消費税率引上げに係る出講交通費及び業務用交通費人事課の取扱い及び請求者について                  | Faculty Database                                           |
|                                                                                                    | 2014/03/17 重要 ScienceDirect利用方法変更について(2014.4-図書編総務事務<br>)           | ◆研究費執行状況 ■*<br>Research Expenditures Bei<br>ng Carried Out |
|                                                                                                    | ◎ 一覧へ ◎ ごみ箱へ                                                        | マイリンク集                                                     |
|                                                                                                    |                                                                     |                                                            |
|                                                                                                    |                                                                     |                                                            |
| ンク集にて、"教員                                                                                                    | データベース"が表示されます。                                                     | 業務リンク                                                      |
|                                                                                                    |                                                                     |                                                            |
|                                                                                                    |                                                                     |                                                            |
|                                                                                                    |                                                                     | ・教員データー                                                    |

「教員データベース」にログインすると以下の、メインメニュー画面が表示されます。

メインメニュー

教員データベースのメインメニューです。 業績の入力や、帳票出力ができます。

業績の登録,修正,編集等は「研究業績の編集ページへ」をクリックしてください。

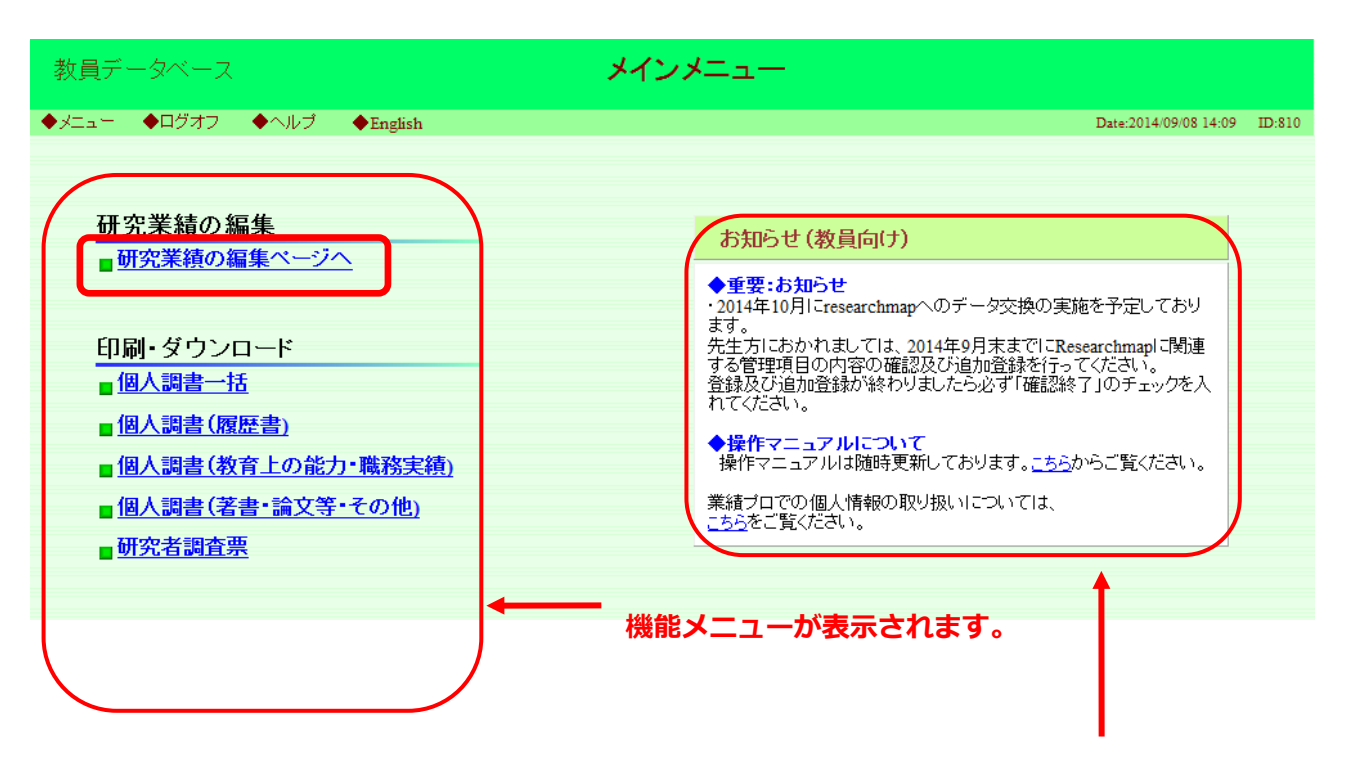

管理者からのお知らせが表示されます。

#### 新システム旧システム項目対象表

|     |                                 |                                  | 公開選択 提 |          | 共先  |        |                                                                                                    |  |
|-----|---------------------------------|----------------------------------|--------|----------|-----|--------|----------------------------------------------------------------------------------------------------|--|
| No. | 新システム 項目                        | 旧システム 項目                         | 大学公問UD | PopD&Poc |     |        | 備考/留意点                                                                                                    |  |
|     |                                 |                                  | (任意)   | earchmap | 文科省 | 大学基準協会 |                                                                                                    |  |
| 1   | 情報公開可否                          | 情報公開選択                           | 公開必須*1 | 0        |     |        |                                                                                                    |  |
| 2   | 個人情報                            | 氏名・連絡先                           | 0      | 0        | 0   | 0      | <ul> <li>人事システムと連携しているため、管理者側で管理する項目となります。住所のみご自身で<br/>ご変更いただくことが可能です。通称名の変更については、管理者までご依頼ください。</li> <li>▼公開HPには以下の項目が公開されます。</li> <li>「氏名力,「氏名カナ」,「ローマ字」または</li> <li>「通称名カナ」,「通称名ローマ字」</li> <li>▼ReaD&amp;Researchmapには以下の項目が公開されます。</li> <li>「氏名」,「氏名カナ」,「ローマ字」または</li> <li>「通称名力」,「通称名ローマ字」</li> <li>※「生年月日」「性別」については公開の設定にかかわらず、ReaD&amp;Researchmapへ提供<br/>されますが、ReaD&amp;Researchmapのサイトには表示はされません。</li> </ul> |  |
| 3   | 写真登録 (新規)                       |                                  | 0      |          |     |        |                                                                                                    |  |
| 4   | 主要学科目 (新規)                      |                                  | 0      |          |     |        |                                                                                                    |  |
| 5   | 学内役職・委員                         | 兼務職                              | 0      | 0        | 0   |        | 人事システムと連携しているため, 管理者側で管理する項目となります。                                                                                                    |  |
| 6   | メールアドレス                         | 氏名・連絡先                           | 0      | 0        |     |        |                                                                                                    |  |
| 7   | ホームページ                          | 氏名・連絡先                           | 0      | 0        |     |        |                                                                                                    |  |
|     | щ                               | 出身大子院                            |        |          | ~   |        |                                                                                                    |  |
| 8   | 子庭                              | 田牙人子                             | 公開必須*1 | 0        | U   |        |                                                                                                    |  |
| 9   | 職歴                              | 職歴                               | 0      | 0        | 0   |        | 旧システム内では文章で入力されていたデータを各項目に切り分けて移行しています。デー<br>タが正しく移行がされているかご確認いただき,必要に応じてご修正いただく必要のある項<br>目になりますので,移行データについて必ずご確認をお願いいたします。                                                                                                    |  |
| 10  | 資格・免許                           | 免許・資格                            | 0      |          | 0   |        |                                                                                                    |  |
| 11  | 科研費研究者番号                        | 氏名・連絡先                           | 0      | 0        |     |        |                                                                                                    |  |
| 12  | e-Rad研究者番号(新規)                  |                                  |        |          |     |        |                                                                                                    |  |
| 13  | R&R研究者コート                       | 氏名・連絡光                           | 0      | 0        |     |        |                                                                                                    |  |
| 14  | 著書・論文歴                          | 図書・単行本<br>論文・記事<br>その他研究業績       | 公開必須*1 | 0        | 0   | 0      | イオされています。<br>・市場調査<br>・インタビュー<br>・その他<br>※旧システムの備考欄内のデータは移行対象外のため、移行されていません。                                                                                                    |  |
| 15  | 履覧会・演奏会・競技会等                    | その他研究業績                          | 公開必須*1 | 0        | 0   | 0      | [その他労究業績]からは、以下の研究業績権別(芸術活動・建築作品)が移行されていま<br>す。<br>・建築設計<br>・展覧会<br>・演奏会<br>・競技会<br>※旧システムの備考欄内のデータは移行対象外のため、移行されていません。                                                                                                    |  |
| 16  | 研究課題・受託研究・科研費                   | 研究テーマ<br>その他研究業績<br>科学研究費補助金     | 公開必須*1 | 0        | 0   |        | <ul> <li>[その他研究葉績]からは以下の研究葉績種別(受託研究等)が移行されています。</li> <li>・産学連携による受託・共同研究等</li> <li>・学内共同研究</li> <li>・国内共同研究</li> <li>・国際共同研究</li> <li>・国際共同研究</li> <li>※旧システムの備考欄内のデータは移行対象外のため,移行されていません。</li> </ul>                                                                                                    |  |
| 17  | 現在の専門分野                         | いったプロ<br>キーワード                   | 0      | 0        | 0   |        |                                                                                                    |  |
| 18  | 学会発表                            | 研究発表                             | 公開必須*1 | 0        | 0   | 0      |                                                                                                    |  |
| 19  | 受賞学術賞                           | 受賞学術賞                            | 0      | 0        | 0   | 1      |                                                                                                    |  |
| 20  | 取得特許                            | 知的財産権                            | 0      | 0        | 0   |        |                                                                                                    |  |
| 21  | 教育上の能力                          | 教育実績<br>教科書・教材                   | 公開必須*1 |          | 0   | 0      |                                                                                                    |  |
| 22  | 職務上の実績                          | 教育・研究活動状況                        | 公開必須*1 |          | 0   |        | 旧システムから画像データは移行されておりません。                                                                                                    |  |
| 23  | 羽貝帯賞   ぶ尼学会                     | 氏石・理稻九<br>志屋堂会                   |        |          | 0   | 0      |                                                                                                    |  |
| 24  | 川周子云<br>担当経験のある利日 (新担)          | 的周子云                             | 0      | 0        | U   | 0      |                                                                                                    |  |
| 26  | ッニーマエッマンジンジャイドロ(相)死)<br>委員会・協会等 | 委員歴・役員歴                          | 0      | 0        | 0   | 0      | 旧システム内では文章で入力されていたデータを各項目に切り分けて移行しています。デー<br>夕が正しく移行がされているかご確認いただき,必要に応じてご修正いただく必要のある項<br>目になりますので,移行データについて必ずご確認をお願いいたします。                                                                                                    |  |
| 27  | 社会における活動                        | 社会活動                             | 公開必須*1 |          | 0   | 0      |                                                                                                    |  |
| 28  | 海外活動                            | 海外研究活動状況<br>使用する外国語              |        |          |     |        |                                                                                                    |  |
| 29  | 画像登録 (新規)                       |                                  | 0      |          |     |        |                                                                                                    |  |
| 30  | プロフィール (新規)                     |                                  | 0      | 0        |     |        |                                                                                                    |  |
| 31  | R&Rその他 (新規)                     |                                  | 0      | 0        |     |        |                                                                                                    |  |
| 32  | 産学官連携(新規)<br>共同研究希望テーマ          | 産子連携における研究の方針、内容<br>共同・受託研究希望テーマ | 0      |          |     |        |                                                                                                    |  |

\*1 教育情報公表のため、本学として公開必須としている項目になります。

メインメニューの画面上,「研究業績の編集ページへ」をクリックすると,以下の業績編 集ページが表示されます。画面左側に表示されている項目をクリックすると各業績を編集 することができます。

|   | 教員データベース                                                                                                    |                 | 情報提供可否                                           |                              |
|---|----------------------------------------------------------------------------------------------------|-----------------|--------------------------------------------------|------------------------------|
|   | ◆メニュー ◆ログオフ ◆ヘルプ                                                                                                    |                 |                                                  | Date:2014/09/20 12:59 ID:850 |
|   | ・ブレビュー<br><u>公開HPプレビュー</u><br>・研究者情報                                                                                                    |                 | ※黄色の部分は外部に公開されます<br>すべての内容の確認が終了した方はチェックをいれてください | ( 沐ページ>> )                   |
| ( | ···【基本情報】                                                                                                    |                 | □ 0世記24冬 ∫                                       |                              |
|   | > II報提供可否 ■ 個人情報 写真登録 王要学科目 ○ 世界/300 天日                                                                                                    | R&R ReaD&Resear | chmapへの情報提供                                      | □提供可                         |
|   |                                                                                                    |                 |                                                  |                              |
|   | ■ ■ <u>職歴</u><br>■ <u>資格・免許</u><br>■ <u>科研費研究者番号</u><br><u>e-Rad研究者番号</u>                                                                                                    |                 |                                                  |                              |
|   | □ ■ <u>R&amp;R研究者コード</u><br>…【業績項目】                                                                                                    |                 |                                                  |                              |
|   | ■ <u>著書・論文歴</u><br>■ <u>展覧会: 演奏会- 競技会等</u><br><u>研究課題: 受託研究・科研費</u>                                                                                                    |                 |                                                  |                              |
|   | ●         ●         ●         ●         ●         ●         ●         ●         ●         ●         ●         ●         ●         ●         ●         ●         ●         ●         ●         ●         ●         ●         ●         ●         ●         ●         ●         ●         ●         ●         ●         ●         ●         ●         ●         ●         ●         ●         ●         ●         ●         ●         ●         ●         ●         ●         ●         ●         ●         ●         ●         ●         ●         ●         ●         ●         ●         ●         ●         ●         ●         ●         ●         ●         ●         ●         ●         ●         ●         ●         ●         ●         ●         ●         ●         ●         ●         ●         ●         ●         ●         ●         ●         ●         ●         ●         ●         ●         ●         ●         ●         ●         ●         ●         ●         ●         ●         ●         ●         ●         ●         ●         ●         ●         ●         ●         ● |                 | 貝曰の一覧となります。                                      |                              |
|   | 【教育項目】                                                                                                    |                 |                                                  |                              |
|   | ①             ①                                                                                                    |                 |                                                  |                              |
|   | <ul> <li>【社会活動項目】</li> <li>■ ■ ● <u>所属学会</u></li> <li>■ <u>担当経験のある科目</u></li> </ul>                                                                                                    |                 |                                                  |                              |
|   | <ul> <li>■ ■ <u>委員会・協会等</u></li> <li>■ ■ <u>社会における活動</u><br/><u>海外活動</u></li> </ul>                                                                                                    |                 |                                                  |                              |
|   | <ul> <li>■ 直像登録</li> <li>■ <u>プロフィール</u></li> </ul>                                                                                                    |                 |                                                  |                              |
|   |                                                                                                    |                 |                                                  |                              |

#### 業績編集ページの基本操作

各項目をクリックすると、右側に選択している管理項目の業績データが表示されます。

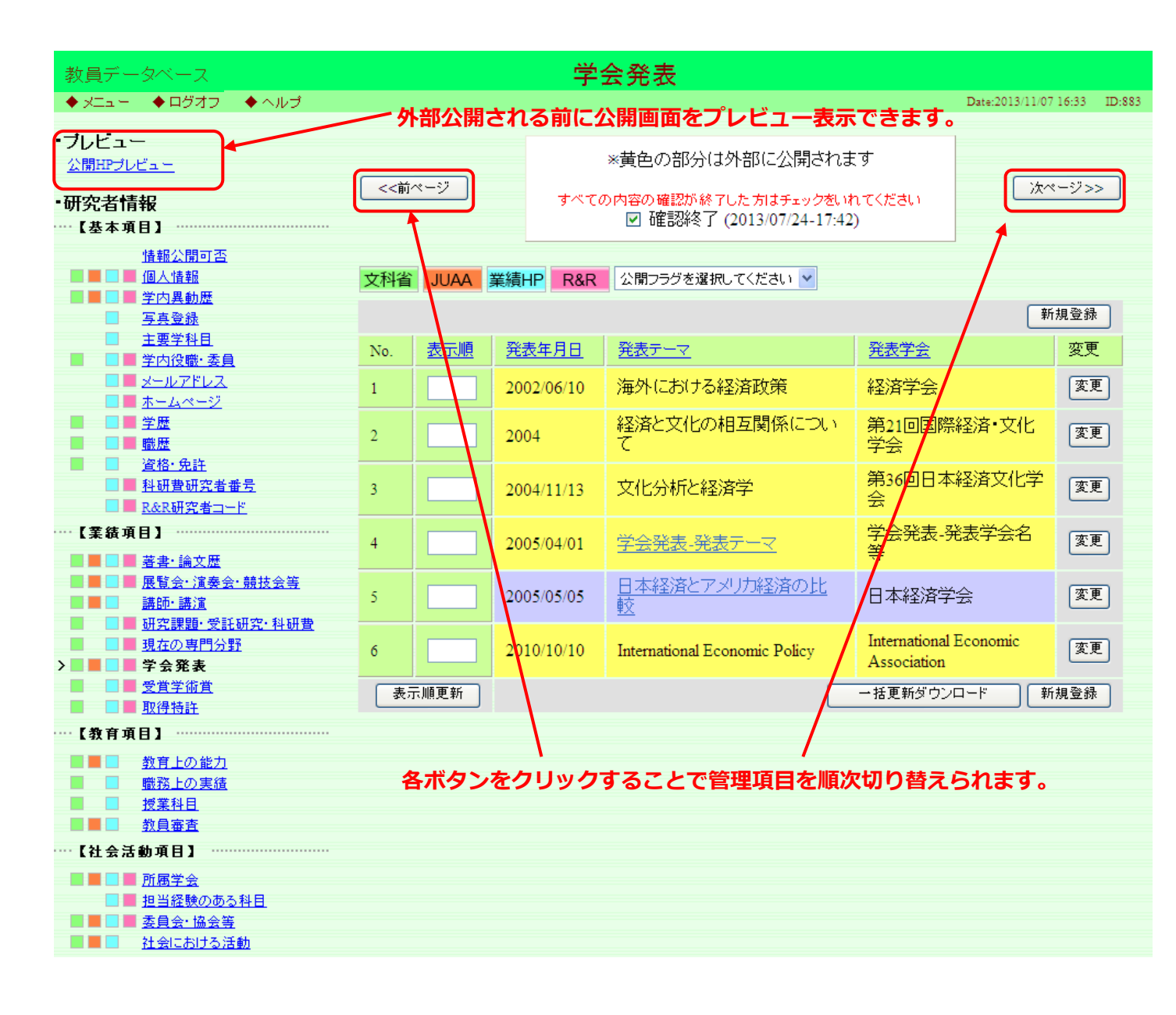

## 各項目の業績提出先機関を確認

| 教員データベース                                                                                      |        |        | 学会             | 会発表                                 |                              |                                        |  |
|-----------------------------------------------------------------------------------------------|--------|--------|----------------|-------------------------------------|------------------------------|----------------------------------------|--|
| ◆ メニュー ◆ ログオフ ◆ ヘルプ                                                                           |        |        |                |                                     |                              | Date:2013/11/07 16:33 ID:883           |  |
| ・ブレビュー<br><u> 公開HPブレビュー</u><br>・研究者情報                                                         | <<前    | ~-?"   | すべての           | *黄色の部分は外部に公開                        | されます<br>クえいれてください            | 次ページ>>                                 |  |
| 【基本項目】                                                                                        |        |        |                | ☑ 確認終了 (2013/07/24-17:42)           |                              |                                        |  |
| <u> </u>                                                                                      | ++11/2 |        |                |                                     | 1                            |                                        |  |
|                                                                                               | ×141   |        |                |                                     | 新担登録                         |                                        |  |
| □ <u>与具堂旅</u><br>□ <u>主要学科目</u>                                                               |        | 表示順    | 公表在日口          | - 発表テーフ                             | 登耒党会                         | ~~~~~~~~~~~~~~~~~~~~~~~~~~~~~~~~~~~~~~ |  |
| <ul> <li>学内役職・委員</li> <li>メールアドレス</li> </ul>                                                  | 10.    |        | 002/06/10      |                                     | 双这举合                         | (次面)                                   |  |
| ■ <u>ホームページ</u><br>● ■ ● ● ■                                                                  |        |        | 2002/08/10     | /毎/11/2000の経済政策<br>2013とウルの坦方関係(11) |                              |                                        |  |
|                                                                                               | - P    | 2      | 2004           | 経済と又100和五萬1余に。<br>て                 | ス・ 第11回国際<br>学会              | 從済•又10 変更                              |  |
| <ul> <li>▲ <u>資格·先許</u></li> <li>▲ <u>料研費研究者番号</u></li> <li>▲ <u>R&amp;R研究者コード</u></li> </ul> | 3      | 2      | 2004/11/13     | 文化分析と経済学                            | 第36回日本<br>会                  | 経済文化学変更                                |  |
| ····································                                                          | 4      | 2      | 2005/04/01     | <u>学会発表-発表テーマ</u>                   | 学会発表-좌<br>等                  | <mark>後表学会名</mark> 変更 変更               |  |
| ■ ■ ■ ■ <u>展覧会·演奏会•競技会等</u><br><u>講師・講演</u><br>Ⅲ ■ Ⅲ □ □ □ □ □ □ □ □ □ □ □ □ □ □ □            | 5      | 2      | 2005/05/05     | 日本経済とアメリカ経済の」<br>較                  | 出日本経済学                       | 会 変更                                   |  |
| □ □ □ <u>現在の専門分野</u><br><b>○ □ □ □ 学会発表</b>                                                   | 6      | 2      | 2010/10/10     | International Economic Policy       | International<br>Association | Economic 変更                            |  |
| ■ ■ <u>受賞学術賞</u><br>■ ■ ■ <u>取得特許</u>                                                         | 表;     | 示順更新   |                |                                     | 一括更新ダウン                      | ロード 新規登録                               |  |
| ···【教育項目】 ·····                                                                               |        |        |                |                                     |                              |                                        |  |
| ■■■ <u>教育上の能力</u><br>■ ■ 職務上の実績                                                               |        |        |                |                                     |                              |                                        |  |
| ■ <u>授業科目</u><br>■ ■ 約目案查                                                                     |        |        |                |                                     |                              |                                        |  |
| ····【社会活動項目】 ····································                                             |        |        |                |                                     |                              |                                        |  |
|                                                                                               |        |        |                |                                     |                              |                                        |  |
| <ul> <li>■ <u>担当経験のある料目</u></li> <li>■ ■ ■ <u>委員会・協会等</u></li> </ul>                          |        | それそ    | れのアイ           | コンは、業績の提供                           | 供先機関を表                       | します。                                   |  |
| 社会における活動                                                                                      |        |        |                | ,                                   |                              |                                        |  |
|                                                                                               |        |        |                |                                     |                              |                                        |  |
|                                                                                               |        |        |                |                                     |                              |                                        |  |
|                                                                                               |        |        |                | (BBU 7                              |                              |                                        |  |
| <b>\</b> ↓                                                                                    |        |        |                | େଆଲ                                 |                              |                                        |  |
| 011:データ提供先アー                                                                                  | イコン    |        |                |                                     |                              |                                        |  |
| それぞれのアイコンはデー:<br>ます。                                                                          | 切提供    | 共先機関・2 | 団体、使用:         | 方法等をあらわし                            |                              |                                        |  |
| 文科省←文部科学省电                                                                                    | 諸書類    | (個人調書  | <b>ま)</b> に使用す | まるデータ                               |                              |                                        |  |
|                                                                                               |        |        |                |                                     |                              |                                        |  |
|                                                                                               | に使用「   | するデータ  |                |                                     |                              |                                        |  |
| 業績HP<br>←大学における                                                                               | 肝究業績   | 績HPに公開 | <b>剥するデー</b> : | \$                                  |                              |                                        |  |
| R&R ← <u>ReaD&amp;Research</u>                                                                | imap^? | 提供するデ  | ータ             |                                     |                              |                                        |  |
|                                                                                               |        |        |                |                                     |                              |                                        |  |
|                                                                                               |        |        |                |                                     |                              |                                        |  |

当画面では ReaD&Researchmap への情報提供の可否を選択できます。

※本学の公式ホームページ上では業績公開を原則としているため、当画面では本学ホーム ページ上での公開可否の設定はできません。個々の業績について、公開可否の選択ができ るものは、業績の個別入力画面にて設定が可能です。

| 教員データベース                                                                                                    | 情報提供可否                                                    |                              |
|----------------------------------------------------------------------------------------------------|-----------------------------------------------------------|------------------------------|
| ◆メニュー ◆ログオフ ◆ヘルブ                                                                                                    |                                                           | Date:2014/09/20 12:59 ID:850 |
| <ul> <li>・ブレビュー</li> <li>公開HPプレビュー</li> <li>・研究者情報</li> <li>・【基本情報】</li> </ul>                                                                                                    | ※黄色の部分は外部に公開されます<br>すべての内容の確認が終了した方はチェックをいれてください<br>■確認終了 | (次ページ>>)                     |
| 情報提供可否           個人情報           写真登録           主要学科目           学内设理,赤白                                                                                                    | chmapへの情報提供                                               | □提供可                         |
|                                                                                                    |                                                           |                              |
| <u>資格・免許</u> <u>● 料研費研究者番号</u><br><u>●-Rat研究者番号</u><br><b>■</b> R <u>&amp;Rt研究者コード</u><br>(本社・再日)                                                                                                    |                                                           |                              |
| L表執項目】       ■        ■        ■        ■        ■        ■        ■        ■        ■        ■        ■        ■        ■        ■        ■        ■        ■        ■        ■        ■        ■        ■        ■        ■        ■        ■        ■        ■        ■        ■        ■        ■        ■        ■        ■        ■        ■        ■        ■        ■        ■        ■        ■        ■        ■        ■ <th></th> <th></th>                                                                                                    |                                                           |                              |
| ▲     ▲     ★     ★     ★     ★     ★     ★     ★     ★     ★     ★     ★     ★     ★     ★     ★     ★     ★     ★     ★     ★     ★     ★     ★     ★     ★     ★     ★     ★     ★     ★     ★     ★     ★     ★     ★     ★     ★     ★     ★     ★     ★     ★     ★     ★     ★     ★     ★     ★     ★     ★     ★     ★     ★     ★     ★     ★     ★     ★     ★     ★     ★     ★     ★     ★     ★     ★     ★     ★     ★     ★     ★     ★     ★     ★     ★     ★     ★     ★     ★     ★     ★     ★     ★     ★     ★     ★     ★     ★     ★     ★     ★     ★     ★     ★     ★     ★     ★     ★     ★     ★     ★     ★     ★     ★     ★     ★     ★     ★     ★     ★     ★     ★     ★     ★     ★     ★     ★     ★     ★     ★     ★     ★     ★     ★     ★     ★     ★     ★     ★     ★     ★     ★     ★     ★< |                                                           |                              |
|                                                                                                    |                                                           |                              |

業績は本学のホームページで原則として公開されます。

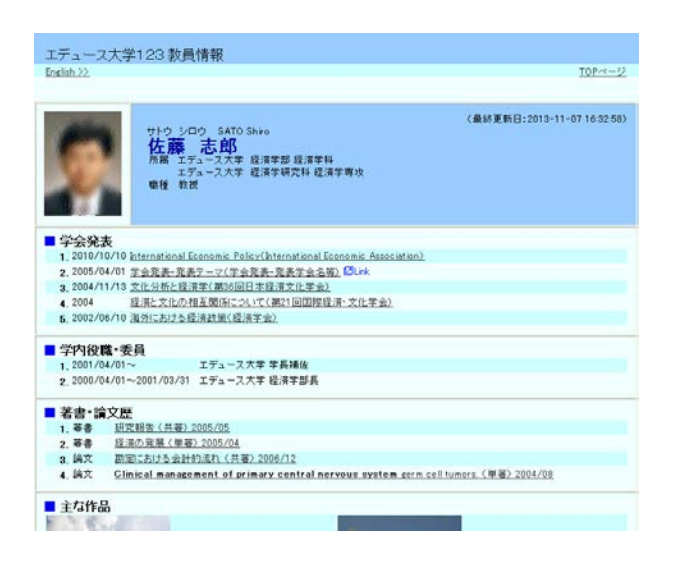

R&R:ReaD&Researchmapへ提供(公開)の可否を 選択してください。

## http://researchmap.jp/

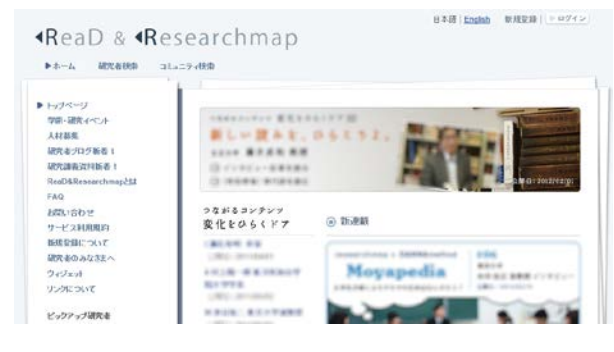

本学ホームページ上では業績公開を原則していますが、一部の業績については、業績単 位で公開可否の選択が可能です。業績単位での公開可否及び ReaD&Researchmap 上での公開 仕様については、各業績入力画面の公開フラグを選択して設定してください。

#### 【公開フラグ設定画面 表示例】

| 教員データベース        | 学会発表 - 新規登録                                                                                                    |                       |        |
|-----------------|----------------------------------------------------------------------------------------------------|-----------------------|--------|
| ◆メニュー ◆ログオフ ◆ヘル | J                                                                                                    | Date:2014/09/08 12:43 | ID:555 |
|                 | 重録 戻る                                                                                                    |                       |        |
| * 印は入力必須項目です。   |                                                                                                    | _                     |        |
| 公開フラグ           | ○ 公開可 ○ R&R提供可(研究者間公開) ○ R&R提供可(非公開) ◎ 非公開                                                                       |                       |        |
| 言語種別            | ●日本語 ○ 英語 ○ 中国語 ○ フランス語 ○ スペイン語 ○ ロシア語 ○ドイ ※「英語」以外を選択した場合は、必要に応じて英訳を入力してください。<br>「英語」を選択した場合は、必要に応じて日訳を入力してください。 | ノ語 ○その他               |        |
| 発表年月日           | 西暦▼                                                                                                    |                       |        |
| * 発表テーマ         | 斜体] 太字] [下線] [上茶] [下添] ブレビュー<br>英訳:<br> 斜体  太字] [下線] [上茶] [下添] 「ブレビュー                                            |                       |        |

#### 【公開フラグ種別】

| 公開可            | 本学ホームページ及びReaD&Researchmapでの公開                               |
|----------------|--------------------------------------------------------------|
| R&R提供可(研究者間公開) | ReaD&Researchmap上での公開<br>※ReaD&Researchmap研究者コードを持つ研究者間限定の公開 |
| R&R提供可(非公開)    | ReaD&Researchmap上での公開<br>※研究者本人のみの公開                         |
| 非公開            | 非公開                                                          |

※以下のメッセージ表示がある項目は業績入力画面上の設定に関わらず、本学ホームページ上では公開される項目となりますので、ご留意ください。

| 教員データベース                                                                                        |                                                                                                    |                          | 学                                 | 会発表                                                       |                               |                       |        |
|-------------------------------------------------------------------------------------------------|----------------------------------------------------------------------------------------------------|--------------------------|-----------------------------------|-----------------------------------------------------------|-------------------------------|-----------------------|--------|
| ♦x== ♦0547 ♦<000                                                                                |                                                                                                    |                          |                                   |                                                           |                               | Date:2014/09/08 12:47 | ID 883 |
| 数員検索ページへ戻る<br>・ プレビュー<br>公開的九ビュー                                                                | <d1< th=""><th>K-Y]</th><th>4~5</th><th>※黄色の部分は外部(<br/>の内容の確認が終7した方<br/>回確認終</th><th>こ公開されます<br/>まチェック包いれてください<br/>了</th><th>(次ページ&gt;&gt;</th><th>-</th></d1<> | K-Y]                     | 4~5                               | ※黄色の部分は外部(<br>の内容の確認が終7した方<br>回確認終                        | こ公開されます<br>まチェック包いれてください<br>了 | (次ページ>>               | -      |
| 研究者情報<br>【基本情報】<br>情報公開町五<br>個人情報<br>予方異動型<br>予真意論                                              | 本項目<br>曲、じ<br>文科論                                                                                                    | は、公開フラ<br>/ク色の業績<br>JUAA | ジの設定にかかわ<br>こついては本学公園<br>業績HP R&R | らず、本学公開HPAこで必ず公<br>期HPに加え、researchenapにも<br>「第13編集」 「第13編 | 構されます。<br>規則されます。<br>兼        |                       |        |
| <u>主義学校日</u>                                                                                    |                                                                                                    |                          |                                   |                                                           |                               | MITTER SEAR           |        |
| メールアドレス                                                                                         | No.                                                                                                    | 表示順                      | 発表年月日                             | 発表テーマ                                                     | 会議名                           | 変更                    |        |
| *-4~-1/                                                                                         | . As                                                                                                    | 顽更新                      |                                   |                                                           | 一括更新ダウン                       | ロ−F [新規査録             |        |
| ■ ■ <u>第四</u><br>■ <u>宣称·免許</u><br>■ <u>証明費研究者並号</u><br>■ <u>4記時研究者並号</u><br>■ <u>1226研究者並号</u> |                                                                                                    |                          |                                   |                                                           |                               |                       |        |

#### 【公開・非公開設定における公開範囲一覧表】

| 情報公開可否 選択画面                                                                                                    | 各業績毎 公開フラグ     | 本学ホームページ上での公開/非公開 | データ交換 | ReaD&Researchmap上での公開/非公開 |
|----------------------------------------------------------------------------------------------------|----------------|-------------------|-------|---------------------------|
|                                                                                                    | 公開             | 公開                | 対象    | 公開                        |
| Pool®Poocorchmonoの体報提供 担供可                                                                                                    | R&R提供可(研究者間公開) | 非公開               | 対象    | 研究者間のみ公開                  |
| ReaD&Researchmapへの情報提供 提供可                                                                                                    | R&R提供可(非公開)    | 非公開               | 対象    | 本人のみ公開                    |
|                                                                                                    | 非公開            | 非公開               | 対象外   | 非公開                       |
|                                                                                                    | 公開             | 公開                | 対象外   | -                         |
| Pop Depoperation on the state of the state of the state | R&R提供可(研究者間公開) | 非公開               | 対象外   | -                         |
| ReaDakesearchinap小切前報定快 不可                                                                                                    | R&R提供可(非公開)    | 非公開               | 対象外   | -                         |
|                                                                                                    | 非公開            | 非公開               | 対象外   | -                         |

#### 【公開フラグ設定の対象となっているデータについて(確認のお願い)】

旧システムで「否提供」「非公開」がひとつでも設定されていた情報はすべて,「非公開」 として新システムへデータ移行をしています。新システム上の公開フラグの設定をご確認 いただき,必要に応じてご修正くださいますようお願いいたします。 個々の業績入力画面での公開フラグ設定を元に,管理項目画面の一覧表上で,公開設定 状況を以下の色別で表示しています。

|                | 本学ホームページ上での公開 | ReaD&Researchmap上での公開 |
|----------------|---------------|-----------------------|
| 黄色(公開必須項目)     | 公開            | 非公開                   |
| 黄色(公開任意項目)     | 公開            | 公開/研究者間公開/本人のみ公開      |
| ピンク(公開必須項目)    | 公開            | 公開/研究者間公開/本人のみ公開      |
| ライトグレー(公開任意項目) | 非公開           | 非公開                   |

| 教員データベース 著書・論文歴 3000000000000000000000000000000000000                                                                                       |      |      |         |                   |                                                                               |             |                   |
|----------------------------------------------------------------------------------------------------|------|------|---------|-------------------|-------------------------------------------------------------------------------|-------------|-------------------|
| ◆メニュー ◆ログオフ ◆ヘルプ                                                                                                    |      |      | 教員コード:9 | 90999 氏名:明        | 治 二郎                                                                          | Date:2014/0 | 9/20 09:25 ID:868 |
| 数員検索ページへ戻る<br>・プレビュー<br><u>公開田プレビュー</u>                                                                                                    | <<前/ | ページ  | व्य     | ※黄色の部<br>での内容の確認か | 分は外部に公開されます<br><del> 終了した方はチェック包いれてください</del><br>■確認終了                        |             | 次ページ>>            |
| 研究者情報       本項目は、公開フラグの設定にかかわらず、本学公開HPにて必ず公開されます。         情報提供可否       尚、ビング色の業績については本学公開HPに加え、researchmapにも提供されます。         個人情報       個人情報 |      |      |         |                   |                                                                               |             |                   |
|                                                                                                    | 文科省  | JUAA | 業績HP R& | R 公開フラグを          | 選択してください 👻 🛛 頭注編集 🗌 🗌                                                         | 脚注編集        |                   |
| □ <del>2月夏</del> 秋<br>□ <u>主要学科日</u>                                                                                                    |      |      |         |                   |                                                                               |             | 新規登録              |
|                                                                                                    | No   | 表示順  | 出版年月    | 形態種別              | 標題                                                                            | 執筆形態        | 変更                |
|                                                                                                    | 1    | 1    | 2012/08 | 大学•研究<br>所紀要      | Clinical management of<br>primary central nervous<br>system germ cell tumors. | 単著          | 変更                |
|                                                                                                    | 2    | 2    | 2005/07 | 著書                | 地域社会経済と教育の発展                                                                  | 単著          | 変更                |
| <u>e-Rad研究者番号</u><br>■ <u>R&amp;R研究者コード</u><br>…【業績項目】                                                                                      | 3    | 3    | 2012/05 | その他               | 研究報告                                                                          | 共著(筆頭<br>者) | 変更                |
| > 🔜 📕 🔲 著書・論文歴                                                                                                    | 4    | 4    | 2012/12 | 学術雑誌              | 勘定における会計的流れ                                                                   | その他         | 変更                |
| <ul> <li>■ ■ <u>展覧会·演奏会·競技会等</u></li> <li>■ <u>請師·請演</u></li> <li>■ 研究課題·受託研究·科研費</li> </ul>                                                | 5    | 5    | 2003/07 | 学術雑誌              | 現代会計の常識                                                                       | その他         | 変更                |
| ■ ■ <u>現在の専門分野</u><br>■ ■ ■ <u>学会発表</u>                                                                                                    | 6    |      | 2005/04 | その他               | 現代経営学                                                                         | 共著(筆頭<br>者) | 変更                |
| ■ ■ <u>受育学術育</u><br>■ ■ ■ <u>取得特許</u><br>                                                                                                   | 7    |      | 2012/04 | 大学•研究<br>所紀要      | 原価計算の基礎                                                                       | 共著(筆頭<br>者) | 変更                |
| <ul> <li>■ ■ 執育上の能力</li> </ul>                                                                                                    | 8    |      | 2012/06 | 著書                | 経済の発展                                                                         | 単著          | 変更                |
| ■ ■ <u>職務上の実績</u><br>■ ■ <u>授業科目</u>                                                                                                    | 表示   | 順更新  |         |                   | 一括更新ダ                                                                         | ウンロード       | 新規登録              |

| 教員データベース                                                                                                    | 受賞学術賞                                     |                                  |                             |                                                                                       |                                                           |  |  |  |  |
|----------------------------------------------------------------------------------------------------|-------------------------------------------|----------------------------------|-----------------------------|---------------------------------------------------------------------------------------|-----------------------------------------------------------|--|--|--|--|
| ◆メニュー ◆ログオフ ◆ヘルプ                                                                                              | レブ 教員コード:990999 氏名:明治 二郎 Date:20144       |                                  |                             |                                                                                       |                                                           |  |  |  |  |
| 教員検索ページへ戻る<br>・ <b>ブレビュー</b><br>公開HPプレビュニ                                                                     | <前ペ                                       |                                  | ਰ^                          | ※黄色の部分は外部に公開されます<br>ての内容の確認が終てした方はチェックないれてください<br>□確認終了                               | [ 次ページ>> ]                                                |  |  |  |  |
| '研究者情報<br>──【基本情報】                                                                                            | 文科省                                       | 業績HP                             | R&R 公開                      | フラグを選択してください → 「頭注編集 」 脚注編集 ]                                                         | _                                                         |  |  |  |  |
| <u>情報提供可否</u><br>■ ■ 個人情報                                                                                     |                                           |                                  |                             |                                                                                       | 新規登録                                                      |  |  |  |  |
|                                                                                                    | No.                                       | 表示順                              | 受賞年月                        | 受賞学術賞名                                                                                | 変更                                                        |  |  |  |  |
|                                                                                                    | 1                                         |                                  | 2001/10                     | 経済学会研究功労賞                                                                             | 変更                                                        |  |  |  |  |
| ■ ■ <u>学内役職・委員</u><br>■ <u>メールアドレス</u>                                                                        | 2                                         |                                  | 2012/06                     | アジア経済学会若手研究者賞                                                                         | 変更                                                        |  |  |  |  |
| <ul> <li>■ <u>ホームページ</u></li> <li>■ <u>学歴</u></li> <li>■ ■ 職歴</li> </ul>                                      | 表示顺                                       | 便新                               |                             | 一括更新ダウン                                                                               | 「リード」「新規登録」                                               |  |  |  |  |
| 【玉本田根】     「情報提供可否     個人情報     「第報提供可否     個人情報     写真意臻     王雯学科目     学巧愛詠     エニムベージ     学歴     愛旋     電算数 | No.           1           2           表示順 | <u>秦續</u> HP<br><u>表示順</u><br>更新 | RGR 公開 受賞年月 2001/10 2012/06 | シランラを結果してくたさい・     レービンエ編末     レービン工編末       受賞学術賞名     経済学会研究功労賞       アジア経済学会若手研究者賞 | 新規登録           変更           変更           変更           クード |  |  |  |  |

#### 業績の一覧画面

#### 各タイトルをクリックすることで、業績の一覧画面におけるソート

を、昇順・降順で切り替えることができます。

| 教員                                                                          | データベース                                                                                                    |                                                           |                                              | 学                            | 会発表                                                            |                                              |                      |        |               |
|-----------------------------------------------------------------------------|----------------------------------------------------------------------------------------------------|-----------------------------------------------------------|----------------------------------------------|------------------------------|----------------------------------------------------------------|----------------------------------------------|----------------------|--------|---------------|
| <ul> <li>▼×二</li> <li>ブレビ</li> <li>公開H</li> <li>研究者</li> <li>【基:</li> </ul> | ュー ◆ µッオノ ◆ ヘルフ<br>ラーー<br>ビリビュー<br>皆情報<br>本項目】                                                                                                    | <<前                                                       | ~-9                                          | <b>इ</b> ल्ट्र               | ※黄色の部分は外部に公開され<br>の内容の確認が終了した方はチェック想<br>☑ 確認終了 (2013/07/24-17: | います<br>いれてください<br>42)                        | Date:2013/11/07      | ジ>>    |               |
|                                                                             | <u>情報公開可否</u><br>■ <u>個人情報</u><br>■ <u>学内異動歴</u><br>□ □ = 2 = = = = = = = = = = = = = = = =                                                                                                    | 文科省                                                       | JUAA                                         | 業績HP R&R                     | 公開フラグを選択してください 💙                                               |                                              | ( ±i                 | 相容稳    |               |
| _                                                                           | <u>与具立旅</u><br><u>主要学科目</u>                                                                                                    | No                                                        | 表示順                                          | ◆<br>発表年月日                   | 発表テーマ                                                          | 発表学会                                         | 41                   | 変更     |               |
|                                                                             | ■ <u>学内役職・委員</u> メールアドレス                                                                                                    | 1                                                         |                                              | 2002/06/10                   | <u>海外における経済政策</u>                                              | <br>経済学会                                     |                      | 変更     |               |
|                                                                             | ■ <u>ホームページ</u><br>■ <u>学歴</u><br>■ ■ <u>職歴</u>                                                                                                    | 2                                                         |                                              | 2004                         | 経済と文化の相互関係につい<br>て                                             | 第21回国際<br>学会                                 | 経済・文化                | 変更     |               |
|                                                                             | <ul> <li><u>資格・免許</u></li> <li>■ <u>科研費研究者番号</u></li> <li>■ <u>R&amp;R研究者コード</u></li> </ul>                                                                                                    | 3                                                         |                                              | 2004/11/13                   | 文化分析と経済学                                                       | 第36回日本<br>会                                  | 経済文化学                | 変更     |               |
| …【業:                                                                        | 積項目】<br>■ <u>著書・論文歴</u>                                                                                                    | 4                                                         |                                              | 2005/04/01                   | <u>学会発表-発表テーマ</u>                                              | 学会発表-系<br>等                                  | 裱学会名                 | 変更     |               |
|                                                                             | <ul> <li>■ <u>展覧会・演奏会・競技会等</u></li> <li><u>講師・講演</u></li> <li>■ <u>研究課題・受託研究・科研</u>書</li> </ul>                                                                                                 | 5                                                         |                                              | 2005/05/05                   | 日本経済とアメリカ経済の比<br>較                                             | 日本経済学                                        | ·会                   | 変更     |               |
| >                                                                           | <ul> <li>■ 現在の専門分野</li> <li>■ 学会発表</li> <li>■ <u>受賞学術賞</u></li> </ul>                                                                                                    | 6<br>【表                                                   |                                              | 2010/10/10                   | International Economic Policy                                  | International<br>Association<br>一 任 更 新 ダ ウン | Economic             | 変更     |               |
| - "社·                                                                       | 教育上の能力       購買上の能力       購買上の実績       技業科目       教員審査       会活動項目】       西居学会       担当経験のある科目       要員会・協会等       社会における活動                                                                     | /<br>郡公開<br>湯合は                                           | 時は日<br>、まず <sup>,</sup>                      | 付でソート<br>優先順位て               | ヽされますが、優先順<br>ごソートされます。                                        | 位が設定さ                                        | ะกรง                 |        |               |
| エデュ<br>English                                                              |                                                                                                    |                                                           |                                              | (品                           | <u>TOPページ</u><br>終軍新日 : 2013-11-07 16:82:58)                   | 黄色の業績                                        | したが                  | (業績HP  | 、R&           |
|                                                                             | サトウ シロウ SATO Shiro<br>佐藤 志郎<br>所属 エデュース大学 経済学<br>エデュース大学 経済学<br>厳種 教授                                                                                                    | 部 経済学科<br>2研究科 経済                                         | 斗<br>肾学専攻                                    |                              |                                                                | に公開され<br>グレーの第<br>に公開され                      | はす。<br>績は外音<br>しません。 | 阝(業績HI | P <b>、</b> R& |
| ■ 学書<br>1.2<br>2.2<br>3.2<br>4.2<br>5.2                                     | 会発表<br>010/10/10 International Economic Policy(Intr<br>005/01/01 学会発表-発表テーマ(学会発表-3)<br>004/11/13 文化分析と経済学(第36日日本経済<br>004 経済と文化の相互開係について(第<br>002/06/10 漫外における経済政策(経済学会)<br>010/04/01~ エデュース大学学 | ernational E<br><u>能表学会名:</u><br>音文化学会)<br>521回国際新<br>長補佐 | conomic Assoc<br>等) [2 Link<br>上<br>经済·文化学会) | <u>piation)</u>              |                                                                |                                              |                      |        |               |
| 1.2<br>2.2<br>著書<br>1.東<br>3.副<br>4.副                                       |                                                                                                    | 済学部長<br>i/12<br>central ne                                | ervous system                                | <b>n</b> germ cell tumors. ( | (単著) 2004/08                                                   |                                              |                      |        |               |

入力画面の表示

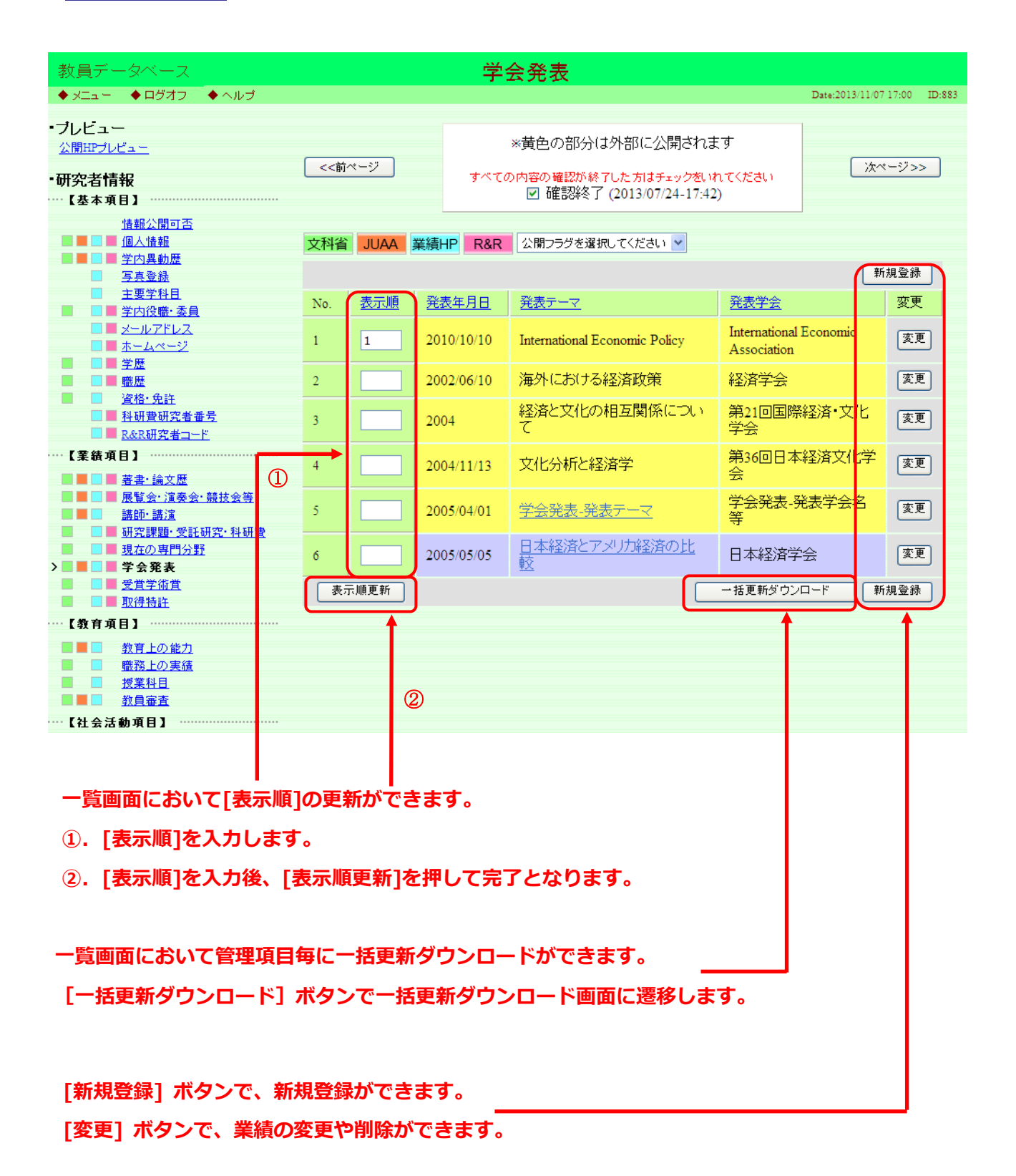

<u>業績の入力</u>

## 先頭に「\*」 が付いている項目は、入力必須です。

.

| :員データベース     | 学会発表新規登録                                                                                                    |
|--------------|----------------------------------------------------------------------------------------------------|
| 11- VU949 VA |                                                                                                    |
|              |                                                                                                    |
| *印は入力必須項目です。 |                                                                                                    |
| 公開フラグ        | ◇公開可 ○R&R提供可(研究者間公開) ○R&R提供可(非公開) ○非公開                                                                                                |
| 言語種別         | ○日本語 ○央語 ○中国語 ○フラフス語 ○スペイフ語 ○ロファ語 ○トイラ語<br>○その他<br>※日本語」または「その他」を選択した場合は、必要に応じて英訳を入力してください。<br>「英語」を選択した場合は、必要に応じて目訳を入力してください。        |
| 発表年月日        | 西暦   □   □   □   □   □   □   □   □   □                                                                                                |
| * 発表テーマ      | (料体) 太字) 下線) 上添) 下添) ブレビュー       英訳:       (料体) 太字) 下線) 上添) 下添) ブレビュー                                                                 |
| 会議名          | 英訳:                                                                                                    |
| 主催者          | 英訳:                                                                                                    |
| 開催地名         | 英訳:                                                                                                    |
| *学会区分        | ○国際学会 ○全国学会 ○地方学会 ○研究会・シンボジウム等 ○不明                                                                                                    |
| * 発表形式       | <ul> <li>○□頭(一般) ○□頭(招待・特別) ○□頭(基調) ○ボスター</li> <li>○シンボジウム・ワークショップ バネル(公募) ○シンボジウム・ワークショップ バネル(指名)</li> <li>○抄録のみ ○その他 ○不明</li> </ul> |
| * 単独共同区分     | ○単独 ○共同 ○不明                                                                                                    |
| 招待講演フラグ      | 口招待講演                                                                                                    |
| 共同研究者名       | 料体太字下線上添下添 ブレビュー       英訳:       (料体太字下線上添下添 ブレビュー)                                                                                   |
| 概要           | 料体 太字 下線 上添 下添 ブレビュー         英訳:         単体 太字 下線 上添 下添 ブレビュー                                                                         |
| R&R用URL      |                                                                                                    |
| 外部リンクURL     |                                                                                                    |
|              |                                                                                                    |
| $\square$    | ′ <b>†</b>                                                                                                    |
| [登釒<br>[削]   | 。<br>录] ボタンで、業績が登録されます。<br>余] ボタンで、業績が削除されます。                                                                                         |
|              | -<br>31 ボタンズ 一覧両面に良ります(亦再した内容は登録さりませく)                                                                                                |
|              | ッ」ハラノ し、 見凹叫に広りより (友文したり谷は豆球されません)。                                                                                                   |

斜体 太字 下線 上添 文字装飾ボタン( 下添 )が付いている項 目は、文字装飾を行うことができます。

|                  |                         | <b>た飾を行いたい箇所を選択します。</b> |
|------------------|-------------------------|-------------------------|
| 共同研究者名           | (斜体) 太字) 下線 上添 下添 プレビュー |                         |
| ② <b>文字装飾ボタン</b> | (斜体 太字 下線 上添 下漆         | )を押して、①で選択した箇           |

所の前後に文字装飾用の記号が入力されることを確認して下さい。

| 共同研究者名         | <u>&gt;川崎</u> 志郎 (1)<br>料体 太字 下線 上添 下添 プレビュー)<br>英訳: |
|----------------|------------------------------------------------------|
|                | ③[プレビュー] ボタンを押して、文字装飾さ                               |
|                | れていることを確認して下さい。                                      |
|                | 川崎志郎                                                 |
|                | <u>川崎</u> 志郎                                         |
| <b>共同研究</b> 者名 |                                                      |
|                | 英訳:                                                  |

※MacOSのInternetExplorer5.1.7、5.2.3は文字装飾機能がご利用できません。

文字装飾を行う場合は、他の推奨ブラウザをご利用下さい。

#### 画面毎に個別のオンラインヘルプが用意されています。

| 教員データベース                                                                                                    |                       | 教育上の能力                   | I                                          |                              |  |  |  |  |  |
|----------------------------------------------------------------------------------------------------|-----------------------|--------------------------|--------------------------------------------|------------------------------|--|--|--|--|--|
| ◆メニュー ◆ログオフ ◆ヘルブ                                                                                                    |                       |                          |                                            | Date:2014/09/20 15:04 ID:864 |  |  |  |  |  |
| ・ブレビュー<br><u>公開田ブレビュー</u><br>・研究者情報<br>【基本体報】                                                                                                    |                       | ※黄色の部分<br>すべての内容の確認が     | ♪は外部に公開されます<br>終了した方はチェック包・れてください<br>■確認終了 | (次ページ>>)                     |  |  |  |  |  |
| ▲ ▲ ■ ▲ 個人情報       ● ■ ■ 個人情報       ■ ■ ■ 個人情報       ■ ■ ■ 個人情報                                                                                                    | 教育内容•方<br>文科省 JUA     | 法の工夫(授業評価等を含む)<br>【 業績HP |                                            |                              |  |  |  |  |  |
| <ul> <li><u>主要学科目</u></li> <li><u>学内役職・委員</u></li> </ul>                                                                                                    |                       |                          |                                            | 新規登録                         |  |  |  |  |  |
| ■ <u>メールアドレス</u><br>■ ホームページ                                                                                                    | No. 表示加               | 期間                       | <u>事項</u>                                  | 変更                           |  |  |  |  |  |
|                                                                                                    | 1                     | 2000/04/01~              | 講義内容をWebで公開                                | 変更                           |  |  |  |  |  |
|                                                                                                    | 2                     | 2001/09~                 | ゼミナール1の指導時期を早め                             | bる。 変更                       |  |  |  |  |  |
| ■ 科研實研究者番号<br>e-Rad研究者番号                                                                                                    | 表示順更新                 | ]                        | 一括更新ダウン                                    | ロード 新規登録                     |  |  |  |  |  |
| ■ <u>R&amp;R研究者コード</u><br>…【業績項目】                                                                                                    |                       |                          |                                            |                              |  |  |  |  |  |
|                                                                                                    | 作成した教科                | 書、教材、参考書                 |                                            |                              |  |  |  |  |  |
| ■ ■ ■ <u>展覧会·演奏会·競技会等</u><br>■ ■ <u>研究課題·受託研究·科研</u> 書                                                                                                    |                       | ₹<br>〔<br>美禎HP           |                                            | 新相登録                         |  |  |  |  |  |
| ■ ■ <u>現在の専門分野</u><br>■ ■ ■ <u>学会発表</u>                                                                                                    | No 表示II               | 5 #ABB                   | 事項                                         | 変更                           |  |  |  |  |  |
| ■ ■ <u>受賞学術賞</u><br>■ ■ <u>取得特許</u>                                                                                                    | 1                     | 2003/03/25               | 会計学入門                                      |                              |  |  |  |  |  |
| 【教育項目】                                                                                                    | 2                     | 2005/03/01               | 雷子テキスト                                     | 変更                           |  |  |  |  |  |
| > ■ ■ ■ 教育上の能力<br>■ ■ <u>職務上の実績</u>                                                                                                    | 表示順更新                 |                          |                                            | ロード 新規登録                     |  |  |  |  |  |
| ■ <u>教員審査</u><br>                                                                                                    |                       |                          |                                            |                              |  |  |  |  |  |
|                                                                                                    | 実務教育につ                | いての特記事項                  |                                            |                              |  |  |  |  |  |
| <ul> <li>■ <u>担当経験のある科目</u></li> <li>■ ■ <u>委員会・協会等</u></li> </ul>                                                                                                    | 文科省 業績H               | IP                       |                                            |                              |  |  |  |  |  |
| ■ ■ <u>社会における活動</u><br>海外活動                                                                                                    |                       |                          |                                            | 新規登録                         |  |  |  |  |  |
| <ul> <li>■ 直像登録</li> <li>■ プロフィール</li> </ul>                                                                                                    | No. <u>表</u> 示则       |                          |                                            | 変更                           |  |  |  |  |  |
|                                                                                                    | 1                     | 2004/04/03               | 新人社員教育<br>                                 | 没使                           |  |  |  |  |  |
| and dealer they don't                                                                                                    | -                     |                          | 閉じる                                        |                              |  |  |  |  |  |
| 864: 教育上の能力                                                                                                    |                       |                          |                                            |                              |  |  |  |  |  |
| ■祝女 ⇒教育内容・方法の工夫(授業評価等を含め)                                                                                                    | 含む)                   |                          |                                            |                              |  |  |  |  |  |
| ・教育内容・方法の工夫(授業評価等を)                                                                                                    | 含む) を <u>音</u> 録できます。 |                          |                                            |                              |  |  |  |  |  |
| <ul> <li>● 授業外における学習を推進する取り組</li> <li>● 司法研修所等の教育機関における教</li> </ul>                                                                                                    | 目み、授業内容のインターネッ<br>育経験 | 水上での公開等                  |                                            |                              |  |  |  |  |  |
| ⇒作成した教科書、教材、参考書<br>・作成した教科書や教材、参考書を登録                                                                                                    | くできます。                |                          |                                            |                              |  |  |  |  |  |
| 具 <b>体例:</b><br>○授業や研修指導で使用する著書,教材                                                                                                    | <b>1</b> 7            |                          |                                            |                              |  |  |  |  |  |
| ⇒実務教育についての特記事項<br>・実務教育についての特記事項を登録で<br>- ・・・・                                                                                                    | できます。                 |                          |                                            |                              |  |  |  |  |  |
| 具体例:<br><ul> <li>大学から残け入れた実習生等に対する指導</li> <li>日本薬剤師でレッター等の職能団体の依頼による研修指導等</li> <li>訴訟: 審判: 監査・与信・企業提携・研究開発等の専門的な実務に関する教育・研修</li> <li>大学の公開講座や社会教育講座における講師、シンボジウムにおける講演等</li> </ul> |                       |                          |                                            |                              |  |  |  |  |  |
| ⇒教育方法・教育実践に関する発表、講済<br>・教育方法・教育実践に関する発表、講済                                                                                                    | 寅等<br>演等について登録できます。   |                          |                                            |                              |  |  |  |  |  |
| ⇒その他教育活動上特記すべき事項<br>・上記に当てはまらない教育上の能力に                                                                                                    | 関して登録できます。            |                          |                                            |                              |  |  |  |  |  |
| 具体例:<br>○大学教育に関する団体等における活動<br>○国家試験問題の作成等                                                                                                    | 勧、教育実績に対する表彰等         |                          |                                            |                              |  |  |  |  |  |
| 業績情報画面の操作方法などは <u>こちら</u> です                                                                                                    | <b>ब</b> .            |                          |                                            |                              |  |  |  |  |  |

| 教員データベース                                  |     |            |      |                       |                                         |           |        |              |  |  |
|-------------------------------------------|-----|------------|------|-----------------------|-----------------------------------------|-----------|--------|--------------|--|--|
| ◆ メニュー ◆ ログオフ ◆ ヘルプ                       |     |            |      |                       |                                         | Date:2013 | /11/07 | 17:35 ID:852 |  |  |
|                                           |     |            |      |                       |                                         |           |        |              |  |  |
| - フレビュー<br>公開HPブレビュー                      | _   |            |      | *黄色の部分(               | ※黄色の部分は外部に公開されます                        |           |        |              |  |  |
| ·研究者情報                                    | <<前 | ページ        |      | すべての内容の確認が終<br>同語確認が終 | 了した方はチェックをいれてください<br>(2013/07/24 17:42) | a l       | 次べ     | -ジ>>         |  |  |
| ──【基本項目】 ───                              |     |            |      |                       | (2015/07/24-17.42)                      |           |        |              |  |  |
| 情報公開可否                                    |     |            |      |                       |                                         |           |        |              |  |  |
|                                           | 文科省 | JUAA       | 業績H  | P R&R                 |                                         |           |        |              |  |  |
|                                           |     |            |      |                       |                                         |           | -      | 相登録          |  |  |
| ▲ <u>与县支旅</u><br>主亜学科日                    |     |            |      |                       |                                         |           | 4017   | 96 32 97     |  |  |
| □ <u></u>                                 | No. | <u>主身分</u> | 期間   | 1                     | <u>所属</u>                               | 職種        |        | 変更           |  |  |
|                                           | 1   | *          | 200  | 0/04/01~2003/03/31    | 経済学部 経済学科                               | 専任講師      |        | 変更           |  |  |
| ■ <u>ホームページ</u><br>■ ■ 学歴                 | 2   | *          | 200  | 3/04/01~2007/03/31    | 経済学部 経済学科                               | 助教授       |        | 変更           |  |  |
|                                           | 3   | +          | 200  | 7/04/01~2008/03/31    | 経済学部 経済学科                               | 准数授       |        | 変更           |  |  |
| ■ <u>資格·免許</u><br>■ 科研费研究考 <del>#</del> 号 | -   | Ŷ          | 200  | 9/04/01o -            |                                         | が招        |        | 亦面           |  |  |
| ■ <u>R&amp;R研究者コード</u>                    | 4   | *          | 200  | 8/04/01 ~             | *全/月子白) *全/月子作者                         | 4X12      |        | ac           |  |  |
| ──【業績項目】 ────                             | 5   |            | 200  | 8/04/01~              | 経済学研究科 経済学<br>専攻                        | 教授        |        | 変更           |  |  |
|                                           |     |            |      |                       | 一打車部                                    | ダウンロード    | 新      | 相登録          |  |  |
|                                           |     |            |      |                       |                                         |           |        | 76 32 57     |  |  |
| ·····································     |     | ※赤い 🗙      | 1017 | いている歴は、期間の重復し         | ています。期間の重要が無いよ                          | つに見直して下く  | 30%    |              |  |  |
|                                           |     |            |      |                       |                                         |           |        |              |  |  |
| ■ ■ ■ <u>学会発表</u>                         |     |            |      |                       |                                         |           |        |              |  |  |
| ■ ■ <u>受賞学術賞</u>                          |     |            |      |                       |                                         |           |        |              |  |  |
| <u>     取得特許</u>                          |     |            |      |                       | /                                       |           |        |              |  |  |
| ──【教育項目】 ────                             |     |            |      |                       |                                         |           |        |              |  |  |
|                                           |     |            |      |                       |                                         |           |        |              |  |  |

[新規登録] ボタン、[変更] ボタンがアクティブでない場合、該当する管理項目は管理者しか変更できません。変更する場合は管理者へお問合せ下さい。

旧システム内にて「大学院における研究指導担当資格の有無」の項目で「有」を選択さ れていたデータは、「教員審査」の項目の事項に「大学院における研究指導担当資格あり」 という文言が入力されています。事項の内容についてはご修正いただくことが可能ですの で、必要に応じてご修正をお願いいたします。

| 教員データベース                                                                                       |     |            |      | 教員審査                                       |                     |                         |
|------------------------------------------------------------------------------------------------|-----|------------|------|--------------------------------------------|---------------------|-------------------------|
| ◆メニュー ◆ログオフ ◆ヘルプ                                                                               |     |            |      |                                            | Dat                 | 2014/09/20 13:54 ID:859 |
| <ul> <li>・ブレビュー</li> <li>         公開ロプレビュー     </li> <li>・研究者情報         【基本情報】     </li> </ul> | <4  | <u>к-у</u> | ₹-   | ※黄色の部分は外部に公開<br>べての内容の確認が終了した方はチェ<br>二確認終了 | 開されます<br>ックをいれてください | 次ページ>>>                 |
| 情報提供可否<br>■ ■ ■ ■ ■ 個人情報<br>■ 写真登録<br>■ 字質登録                                                   | 文科社 | JUAA       |      |                                            |                     | 断规查錄                    |
| 学内役職・委員                                                                                        | No. | 表示题        | 審査年月 | 季項                                         |                     | 変更                      |
| <u><u><u>x</u></u>-<u><u>x</u>-<u></u><u>x</u>-<u></u><u>y</u></u></u>                         | 1   |            |      | 大学院における研究指導担                               | 当資格有り               | 変更                      |
|                                                                                                | R   | 同時更新       |      |                                            | 一括更新ダウンロード          | 新規登録                    |

データ入力の確認機能について

新システムには,各研究者単位でデータ入力が完了しているかどうか,管理者が確認で きる機能があります。通常は利用しない機能のため,チェックを入れていただく必要はあ りません。

※外部評価機関への業績データの提出等で業績入力を依頼する場合,入力の終了を確認 するために,当該チェック機能を利用することがあります。管理者からデータ入力終了の 確認依頼があった場合,ご協力をお願いいたします。

| 教員データペース                                            |                                                                                                   |                                                           | 퓢       | 賞学術賞                        |                              |  |  |  |  |
|-----------------------------------------------------|---------------------------------------------------------------------------------------------------|-----------------------------------------------------------|---------|-----------------------------|------------------------------|--|--|--|--|
| ♦X±== ♦09377 ♦189.                                  |                                                                                                   |                                                           | 教員コード:9 | 990999 氏名:明治 二郎             | Date 2014/09/20 09:26 ID:867 |  |  |  |  |
| 数員税参ページへ戻る<br>- プレビュー<br>公開的プレビュー                   | <d8< th=""><th colspan="8">※黄色の部分は外部に公開されます<br/>すべての内容の確認が終了した方はチェックをいれていたさい<br/>単確認終了</th></d8<> | ※黄色の部分は外部に公開されます<br>すべての内容の確認が終了した方はチェックをいれていたさい<br>単確認終了 |         |                             |                              |  |  |  |  |
| 研究者情報<br>【基本情報】<br>情報提供可查                           | 文科書                                                                                               | <b>黨績HP</b>                                               | R&R 2.5 | わちグを展開してください。 「第三編集」 「第三編集」 | 新規臺錄                         |  |  |  |  |
| · · · · · · · · · · · · · · · · · · ·               | No.                                                                                               | 表示题                                                       | 受賞年月    | <b>美国王田高名</b>               | 发更                           |  |  |  |  |
| ■ 芬高全統<br>■ 主要学科目                                   | 1                                                                                                 |                                                           | 2001/10 | 経済学会研究功労賞                   | (変更)                         |  |  |  |  |
| ■ 単内技能・委員<br>■ メールアドレス                              | 2                                                                                                 |                                                           | 2012/06 | アジア経済学会若手研究者賞               | (東東)                         |  |  |  |  |
| ■ <u>ホームページ</u><br>■ ■ <u>学歴</u><br>■ ■ ■ <u>要歴</u> | [_A5                                                                                              | WENT ]                                                    |         | 一括更新ダウン                     | 0-F 6420                     |  |  |  |  |

一括更新

業績をExcel ファイルで一括ダウンロードすることができます。 指定のフォーマットのExcel ファイルから業績を一括更新することができます。

| 教員データベース                                          | · · · · · · · · · · · · · · · · · · ·   |                              |
|---------------------------------------------------|-----------------------------------------|------------------------------|
| ▶ メニュー → ログオフ →                                   | ● ヘルブ                                   | Date:2013/11/07 17:07 ID:731 |
|                                                   |                                         | ダウンロード対象,                    |
| <ul> <li>■一括ダウンロード</li> <li>出力件数の上限は「6</li> </ul> | 5,000件」までとなります。上限を超える場合は、日付の条件を指定して下さい。 | ダウンロード条件を指定します               |
| ダウンロード対象                                          | ⊙ 学会発表                                  |                              |
| 対象期間                                              |                                         |                              |
|                                                   | ダウンロード 戻る                               |                              |
| ■一括更新                                             | ダウ                                      | ンロードボタンを押します。                |
| ファイル名を入力して                                        | 更新ボタンを押してください。                          |                              |
| 更新対象                                              | ⊙ 学会発表                                  |                              |
| ファイル名                                             |                                         | 参照                           |
|                                                   | 更新戻る                                    | 1                            |
|                                                   |                                         |                              |
|                                                   |                                         | ファノルを巡扣し、西牟も伊川               |
|                                                   |                                         | ノディルで選びし、史利で作し               |

業績の印刷・ダウンロード

出力は以下の2つの方法があります。 どちらも出力される帳票は同様の物となります。

#### 方法1

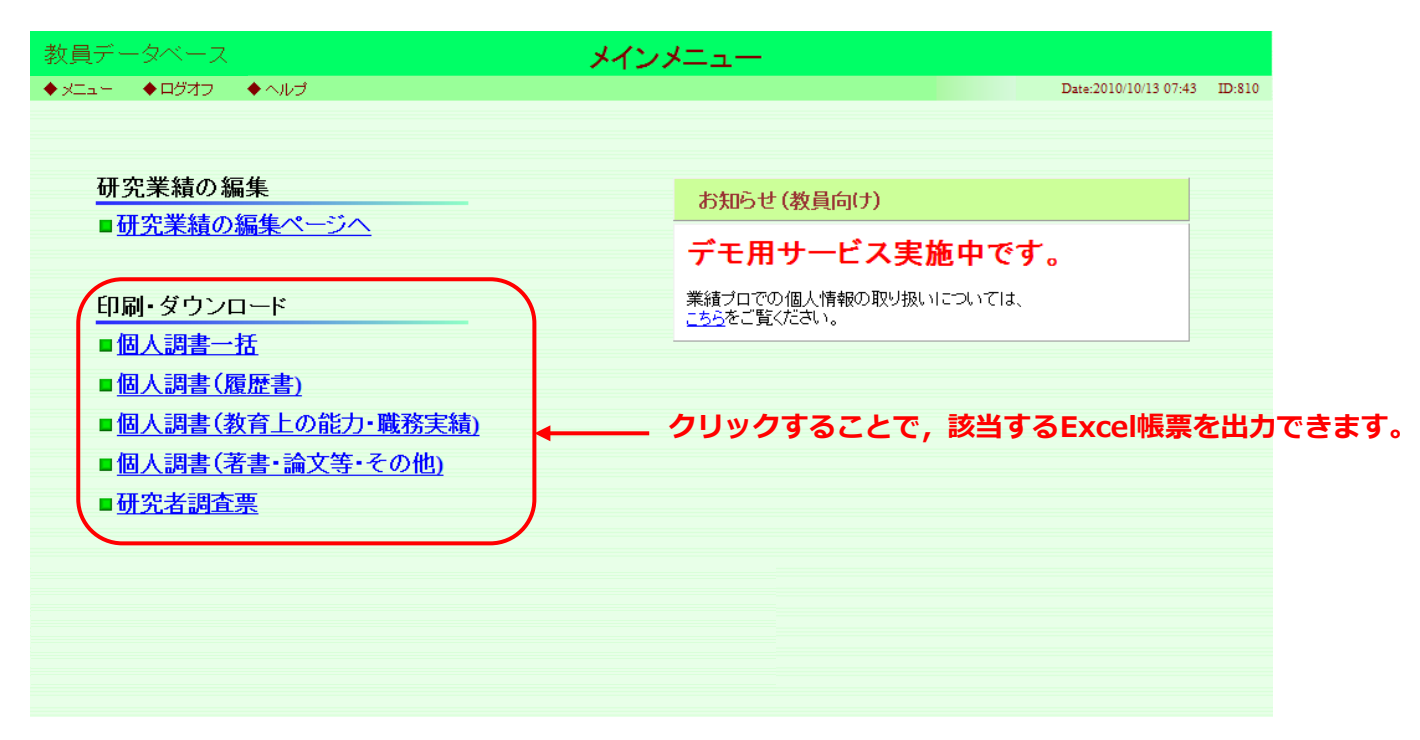

#### 方法2

| …【教育項         | 〔目】······                       |
|---------------|---------------------------------|
|               | 教育 나까 완비                        |
|               |                                 |
|               |                                 |
|               |                                 |
|               |                                 |
| …【社会活         | 5韵项目】                           |
|               | 所属学会                            |
|               | <u>担当経験のある科目</u>                |
|               | <u>委員会:協会等</u>                  |
|               | 社会における活動                        |
|               | 13                              |
| L C U/IB      |                                 |
|               | <u>その他</u>                      |
|               | 海外活動                            |
|               | <u>画像登録</u>                     |
|               |                                 |
|               |                                 |
| _             |                                 |
| 印刷タウ          |                                 |
| 個人調書一         |                                 |
| <u>履歴書</u>    | ▲ クリックすることで、該当するExcel帳票を出力できます。 |
| <u>教育上の</u> 能 |                                 |
| 著書:論文         |                                 |
| <u>研究者調査</u>  |                                 |
|               |                                 |
| ・その他          |                                 |
| 個人情報の         |                                 |
| <u>システムに</u>  |                                 |
|               |                                 |

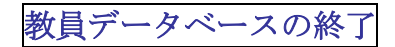

終了する場合は「ログオフ」するか、ウィンドウの[×]ボタンで閉じて下さい。

| ℓ 研究業績プロ - 学内異動歴 - Windows Internet Explorer    |                              |              |                               |               |                  |                |  |  |  |  |
|-------------------------------------------------|------------------------------|--------------|-------------------------------|---------------|------------------|----------------|--|--|--|--|
| 教員デ <u>ータベーフ</u>                                |                              | 学内           | 习異動歴                          |               |                  |                |  |  |  |  |
| ◆ メニュー ◆ ログオフ ◆ ヘルブ                             | Date:2013/11/07 17:35 ID:852 |              |                               |               |                  |                |  |  |  |  |
| ・ブレビュー                                          |                              |              |                               |               |                  |                |  |  |  |  |
| <u> 公開HPプレビュー</u>                               |                              |              | *黄色の部分は外部(                    | 二公開されます       |                  | =              |  |  |  |  |
| •研究老情報                                          | _ <<前ページ                     | ]<br>        | の内容の確認が終了した方                  | まチェックをいれてください | 次ペ               | -ジ>>           |  |  |  |  |
| 【基本項目】                                          |                              |              | 🗹 確認終了 (2013/                 | 07/24-17:42)  |                  |                |  |  |  |  |
| 情報公開可否                                          |                              |              | _                             |               |                  |                |  |  |  |  |
|                                                 | 文科省 JUA                      | A 業績HP R&R   |                               |               |                  |                |  |  |  |  |
| ✓ ■ ■ 子内共り定                                     |                              |              |                               |               | 新                | 規登録            |  |  |  |  |
|                                                 | No. 主身                       | 分期間          | 所属                            |               | 職種               | 変更             |  |  |  |  |
| ■ ■ <u>字内役職• 委員</u><br>■ メールア <sup>1</sup> レス   | 1                            | 2000/04/01~  | 2003/03/31 終落空                | 学部 经济学科       | 重任講師             | 変更             |  |  |  |  |
|                                                 |                              | 2000/04/01   | 2005/05/51 <sup>(*</sup> ±/д- |               |                  |                |  |  |  |  |
|                                                 | 2                            | 2003/04/01~  | 2007/03/31 統介育的               | 子前) 徐公)介字"补补  | 助教授              | 义史             |  |  |  |  |
| □ □ <u>382</u><br>□ <u>資格·免</u><br><u> 1</u>    | 3 ★                          | 2007/04/01~  | 2008/03/31 経済的                | 学部 経済学科       | 准教授              | 変更             |  |  |  |  |
|                                                 | 4 ★                          | 2008/04/01~  | 経済的                           | 学部 経済学科       | 教授               | 変更             |  |  |  |  |
|                                                 |                              | 2000/04/01a  | 経済的                           | 学研究科 経済学      | 教行大学             | 「灰雨」           |  |  |  |  |
|                                                 | 2                            | 2008/04/01/~ | 専攻                            |               | <del>9</del> XIX | ar             |  |  |  |  |
| ■ ■ ■ <u>基査 調 N#</u><br>■ ■ <u>展覧会:演奏会:競技会等</u> |                              |              |                               | 一括更新          | ダウンロード 新         | 規登録 🗸          |  |  |  |  |
|                                                 |                              |              |                               | 🧐 🔤 – カル      | イントラネット          | 🚡 🖌 🔍 100% 🔻 🛒 |  |  |  |  |

ここをクリックします。

お問い合わせ先

駿河台 研究知財事務室

#### 教員データベース担当

#### TEL:03-3296-4327

Email: sennindb@mics.meiji.ac.jp